## **УТВЕРЖДАЮ**

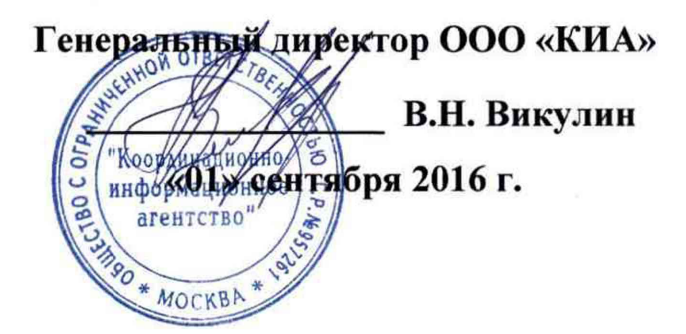

# Государственная система обеспечения единства измерений

## Анализатор электрических цепей низкочастотный Bode 100

Методика поверки Bode100МП-2016

> г. Москва 2016

Настоящая методика поверки распространяется на анализатор электрических цепей низкочастотный Bode 100 зав. № MF538C (далее – анализатор), изготовленный компанией "OMICRON Lab", Австрия, и устанавливает методы и средства его поверки.

Интервал между поверками – 1 год.

#### 1 ОПЕРАЦИИ ПОВЕРКИ

При проведении первичной и периодической поверки должны быть выполнены операции, указанные в таблице 1.

Таблица 1 – Операции поверки

| N⁰ | Наименование операции                                    | Номер пункта<br>методики |
|----|----------------------------------------------------------|--------------------------|
| 1  | Внешний осмотр и подготовка к поверке                    | 6                        |
| 2  | Опробование (идентификация и диагностика)                | 7.2                      |
| 3  | Определение погрешности частоты генератора               | 7.3                      |
| 4  | Определение погрешности уровня мощности генератора       | 7.4                      |
| 5  | Проверка динамического диапазона                         | 7.5                      |
| 6  | Определение погрешности измерения коэффициента отражения | 7.6                      |
| 7  | Определение погрешности измерения коэффициента передачи  | 7.7                      |

## 2 СРЕДСТВА ПОВЕРКИ

2.1 При проведении поверки должны применяться средства поверки, указанные в таблице 2.

|    | Таблица                     | 2 – Средства поверки                                                                                            |
|----|-----------------------------|----------------------------------------------------------------------------------------------------|
| N⁰ | Номер<br>пункта<br>методики | Рекомендуемый тип средства поверки                                                                              |
| 1  | 7.2                         | Осциллограф цифровой Tektronix TDS3052C, Госреестр № 41693-09                                                   |
| 2  | 7.3                         | Стандарт частоты рубидиевый Stanford Research Systems FS725,<br>Госреестр № 31222-06                            |
| 3  | 7.3                         | Частотомер универсальный Tektronix FCA3000, Госреестр № 51532-12                                                |
| 4  | 7.4                         | Ваттметр поглощаемой мощности СВЧ Rohde & Schwarz NRP-Z56,<br>Госреестр № 43652-10                              |
| 4  | 7.6                         | Нагрузки с КСВН 1,4 и 2,0 из комплекта мер КСВН и полного сопротивления ЭК9-140, Госреестр № 36021-07           |
| 5  | 7.7                         | Аттенюаторы 20 dB и 50 dB из набора мер коэффициентов передачи и отражения Anritsu 3663-1, Госреестр № 60436-15 |

2.2 Вместо указанных в таблице 2 средств поверки разрешается применять другие аналогичные средства поверки, обеспечивающие требуемые технические характеристики.

2.3 Применяемые эталонные средства поверки должны быть исправны, поверены, и иметь документы о поверке.

## З ТРЕБОВАНИЯ К КВАЛИФИКАЦИИ ПОВЕРИТЕЛЕЙ

К проведению поверки допускаются лица с высшим или среднетехническим образованием, и имеющие практический опыт в области радиотехнических измерений.

| Bode100M∏-2016 | 5 Методика поверки. 01.09.2016 | стр. 2 из 20 |
|----------------|--------------------------------|--------------|

## 4 ТРЕБОВАНИЯ БЕЗОПАСНОСТИ

4.1 При проведении поверки должны быть соблюдены требования безопасности в соответствии с ГОСТ 12.3.019-80.

4.2 Во избежание несчастного случая и для предупреждения повреждения поверяемого анализатора необходимо обеспечить выполнение следующих требований:

- подсоединение поверяемого анализатора к сети должно производиться с помощью сетевого адаптера из комплекта анализатора;

- заземление поверяемого анализатора и средств поверки должно производиться посредством заземляющего провода сетевого кабеля;

- запрещается работать с поверяемым анализатором при снятых крышках или панелях;

- запрещается работать с анализатором в условиях температуры и влажности, выходящих за пределы рабочего диапазона, а также при наличии в воздухе взрывоопасных веществ;

- запрещается работать с анализатором в случае обнаружения его повреждения.

## 5 УСЛОВИЯ ОКРУЖАЮЩЕЙ СРЕДЫ ПРИ ПОВЕРКЕ

При проведении поверки должны соблюдаться следующие условия окружающей среды:

- температура воздуха ( $23 \pm 2$ ) °C;

- относительная влажность воздуха от 30 до 80 %;

- атмосферное давление от 84 до 106.7 kPa.

# 6 ВНЕШНИЙ ОСМОТР И ПОДГОТОВКА К ПОВЕРКЕ

#### 6.1 Внешний осмотр

6.1.1 При проведении внешнего осмотра проверяются:

- чистота и исправность разъемов, отсутствие механических повреждений корпуса и ослабления крепления элементов;

- сохранность органов управления, четкость фиксации их положений;

- комплектность анализатора.

6.1.2 При наличии дефектов или повреждений, препятствующих нормальной эксплуатации поверяемого анализатора, его направляют в ремонт.

## 6.2 Подготовка к поверке

6.2.1 Поверитель должен изучить руководство по эксплуатации поверяемого анализатора, а также руководства по эксплуатации применяемых средств поверки.

6.2.2 Инсталлировать на компьютер программу Bode Analyser Suite с компакт-диска, следуя инструкциям установщика программы.

6.2.3 Подсоединить анализатор и поверочное оборудование к сети 220 V; 50 Hz. Включить питание анализатора и поверочного оборудования.

6.2.4 Кабелем из комплекта анализатора соединить порт USB на задней панели анализатора с портом USB компьютера.

6.2.5 Запустить на компьютере программу Bode Analyser Suite.

При этом должна появиться панель программы, в правом нижнем углу которой отображается серийный номер анализатора.

6.2.6 Перед началом выполнения операций по определению метрологических характеристик анализатор и поверочное оборудование должны быть выдержаны во включенном состоянии в соответствии с указаниями руководств по эксплуатации. Минимальное время прогрева анализатора 20 min.

## 7 ПРОВЕДЕНИЕ ПОВЕРКИ

#### 7.1 Общие указания по проведению поверки

В процессе выполнения операций результаты измерений заносятся в протокол поверки. Полученные результаты должны укладываться в пределы допускаемых значений, которые указаны в таблицах настоящего раздела документа. При получении отрицательных результатов по какой-либо операции необходимо повторить операцию. При повторном отрицательном результате анализатор следует направить в уполномоченный сервисный центр для проведения регулировки и/или ремонта.

## 7.2 Опробование (идентификация и диагностика)

#### 7.2.1 Идентификация версии программного обеспечения

В меню Help выбрать About. Записать результат проверки в таблицу 7.2.

#### 7.2.2 Проверка выходного сигнала генератора

7.2.2.1 Установить на канале C1 осциллографа входное сопротивление 50 Ω, DC.

7.2.2.2 Выбрать на анализаторе режим Measurement: Gain/Phase. Установить на генераторе анализатора частоту 10 MHz, уровень 0 dBm.

7.2.2.3 Соединить кабелем BNC(m,m) выход "OUTPUT" анализатора с разъемом канала С1 осциллографа.

7.2.2.4 Включить на осциллографе функцию Autoset.

Наблюдать на дисплее осциллографа синусоидальный сигнал частотой 10 MHz и амплитудой примерно 630 mV.

Записать результат проверки в таблицу 7.2.

## 7.2.3 Проверка направленности измерительного моста

7.2.3.1 Установить на выход "OUTPUT" анализатора согласованную нагрузку 50 Ω из комплекта анализатора.

7.2.3.2 Выбрать на анализаторе режим Measurement: Frequency Sweep.

7.2.3.3 Сделать на анализаторе установки, как показано на рисунках 7.2.3.1 и 7.2.3.2. В окне Configuration, Device Configuration следует выбрать в левом верхнем углу Measurement: Impedance/Reflection.

Ввести в окне Measurement, Reference Resistance действительное значение сопротивления, указанное на корпусе согласованной нагрузки.

7.2.3.4 Проверить отображаемые на графике значения обратных потерь (Reflection), они должны быть не более минус 35 dB во всем диапазоне частот.

Записать результат проверки в таблицу 7.2.

| Bode100МП-2016 | Методика поверки. 01.09.2016 | стр. 4 из 20 |
|----------------|------------------------------|--------------|
|                |                              |              |

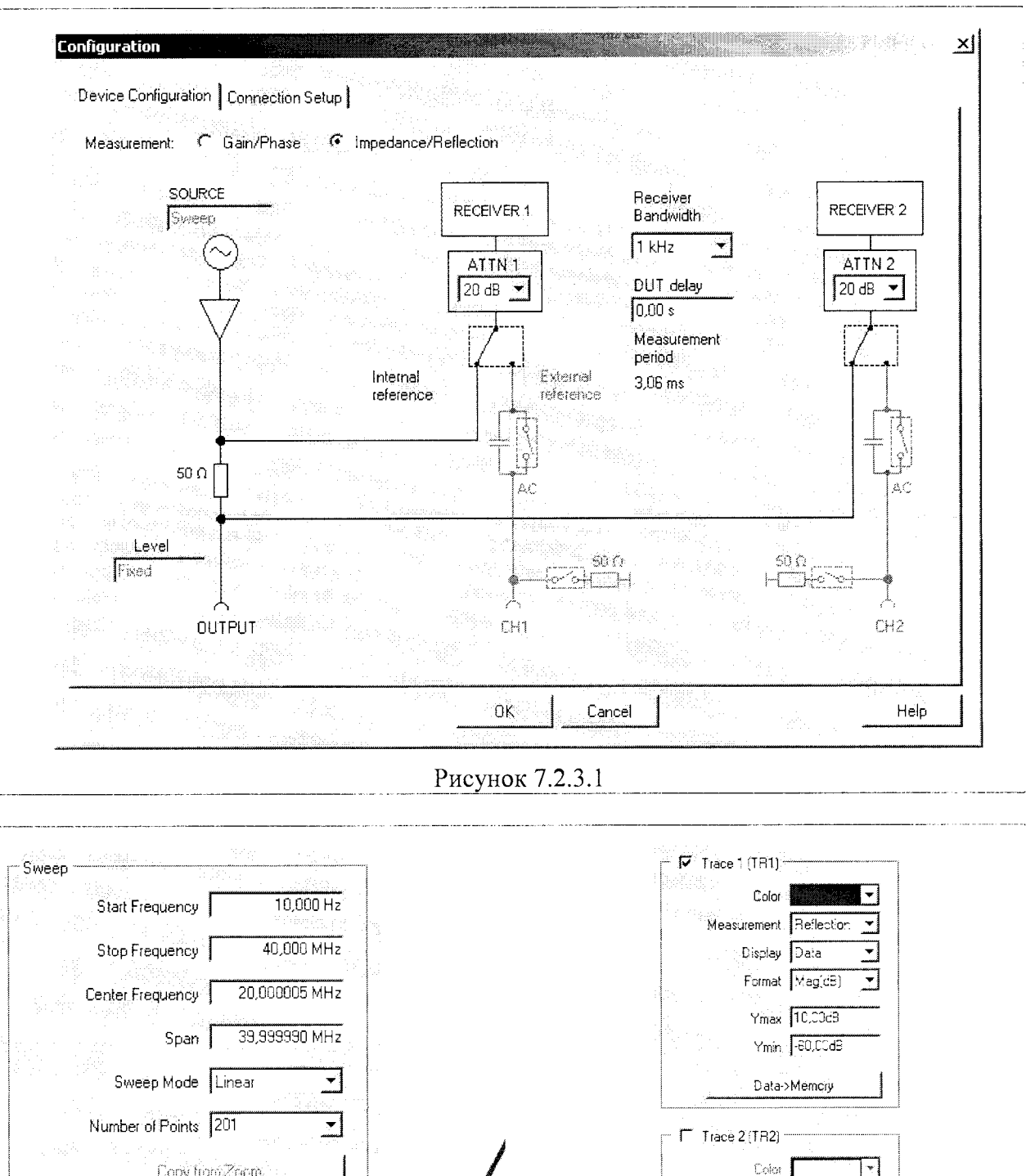

| Sweep Mode   Linear 🔄        | Data->Memciy             |
|------------------------------|--------------------------|
| Number of Points 201         | Trace 2 (TR2)            |
| Copy from Zoom               | Color T-                 |
|                              | Messurement Reflection 💌 |
| Configuration                | Display Data 💌           |
|                              | Format Mag(cB)           |
|                              | Timax 10,00d8            |
| Attenuator CH1 20 dB         | imin 80,0068             |
| Attenuator CH2 20 dB         | DatasMemory              |
| Receiver Bandwidth 1 kHz     | - Diagram Setup          |
|                              | Auto                     |
| Measurement                  | 🔶 🌈 Always Two Diagrams  |
| Reference Resistance 50,00 Ω |                          |
|                              | Export Traces Data       |

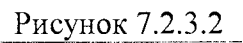

#### 7.2.4 Проверка начального смещения коэффициента передачи

7.2.4.1 Соединить на анализаторе выход "OUTPUT" с входами "CH1", "CH2", используя три кабеля BNC(m,m) и тройник BNC(f,f,f) из комплекта анализатора, как показано на рисунке 7.2.4.1.

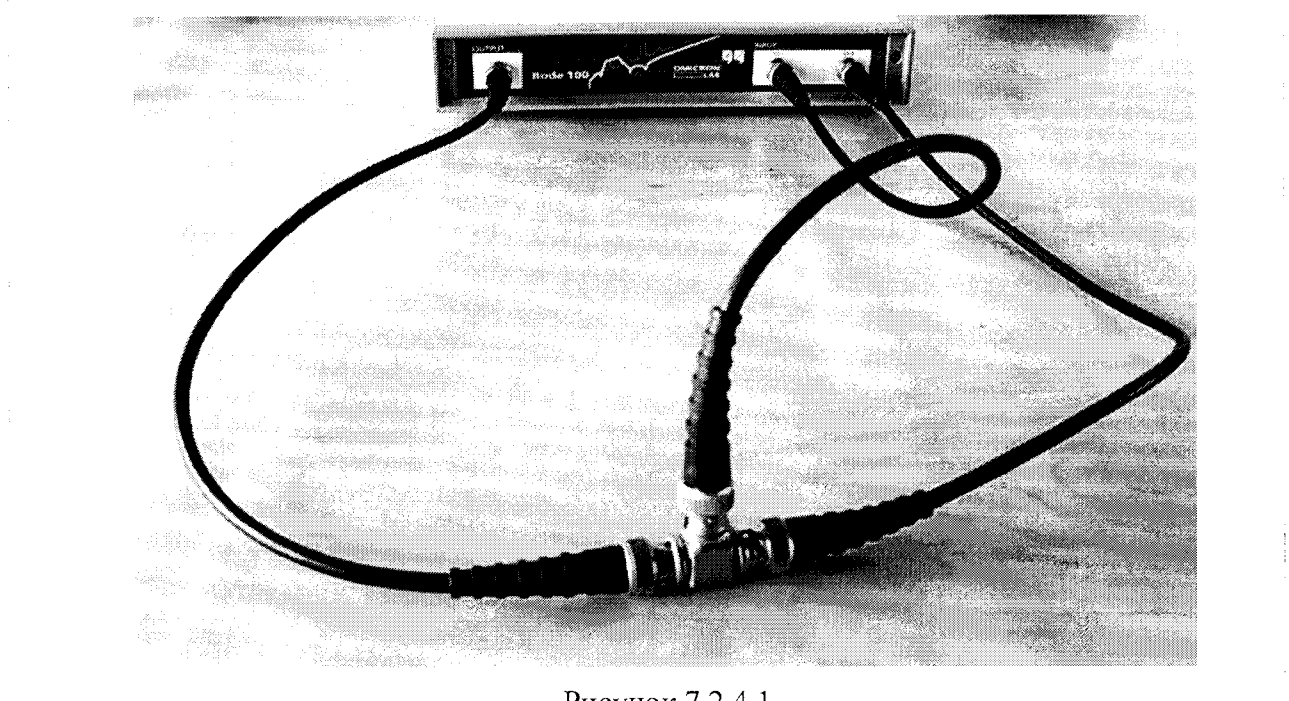

Рисунок 7.2.4.1

7.2.4.2 Выбрать на анализаторе режим Measurement: Frequency Sweep.

7.2.4.3 Сделать в окне Configuration, Device Configuration внутренние соединения и установки, как показано на рисунке 7.2.4.2.

7.2.4.4 Сделать установки, как показано на рисунке 7.2.4.3.

Начальную частоту в окне Sweep установить равной 10 Hz.

Уровень в окне Configuration выставить на минус 20 dBm во избежание перегрузки входов анализатора.

7.2.4.5 Установить усреднения: Trace Functions, Trace 1/2 Average, Process Depth 99, OK TR1/2 AVG ON.

7.2.4.6 Устанавливать значения ослабления Attenuator CH1 и Attenuator CH2, как указано в таблице 7.2.4.

Наблюдать отображаемые графики модуля коэффициента передачи Mag(Gain) и фазы коэффициента передачи Phase(Gain), как показано на рисунке 7.2.4.4.

При всех значениях ослабления аттенюаторов ожидаемые значения модуля коэффициента передачи равны 0 dB, фазы коэффициента передачи 0°. Пределы допускаемых значений указаны в таблице 7.2.4.

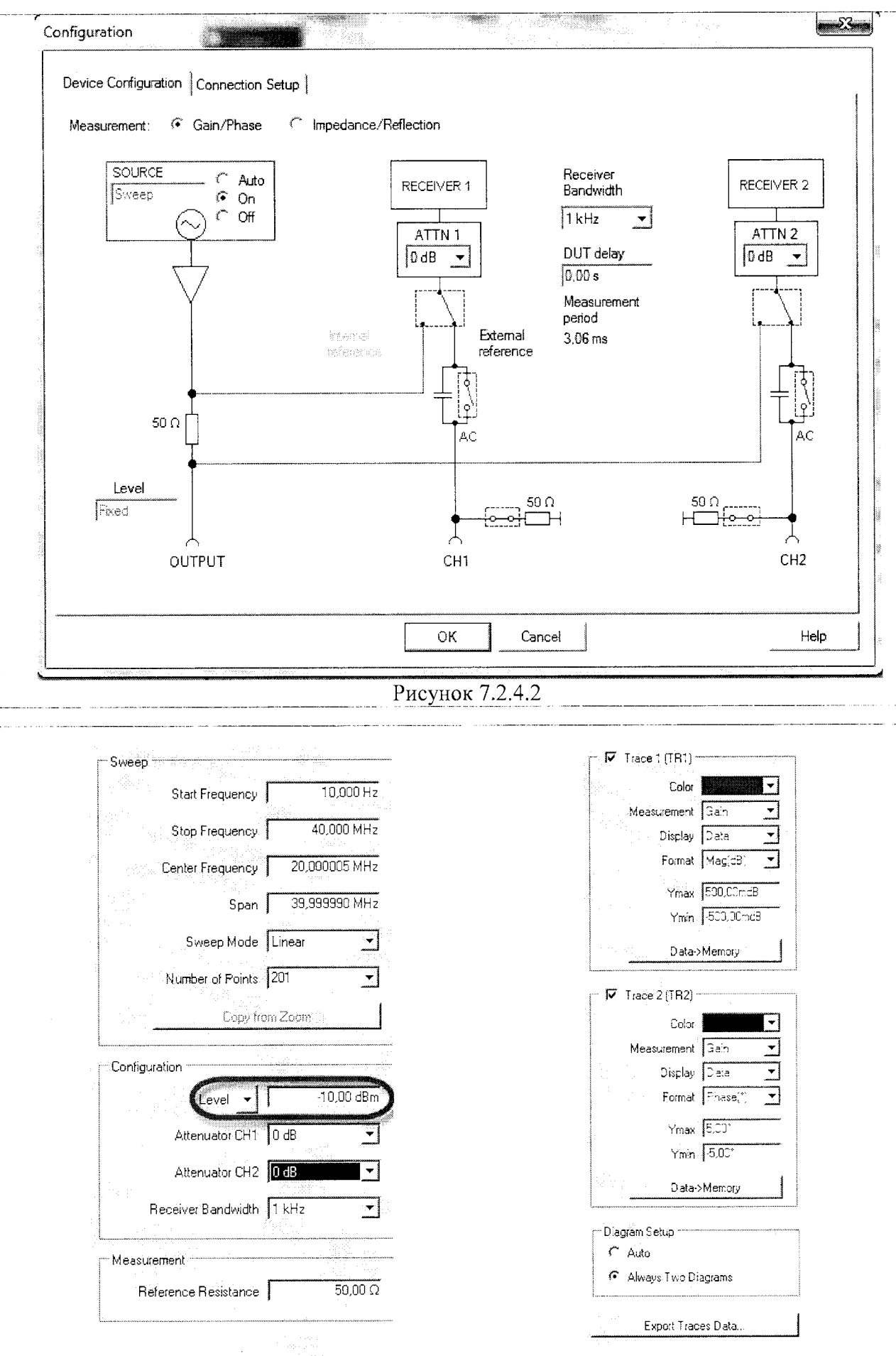

Рисунок 7.2.4.3

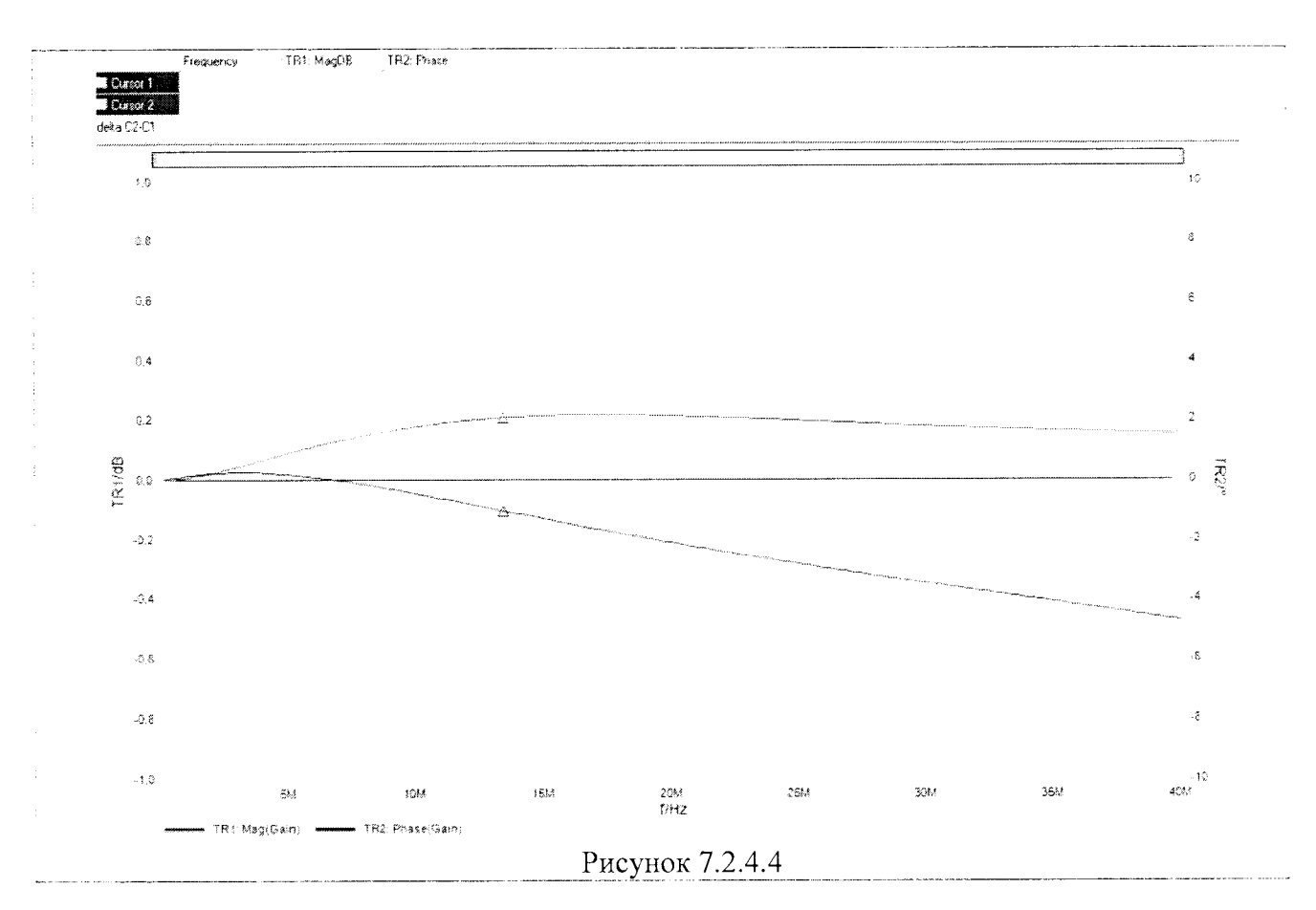

| Таблица 7.2.4 – Зн | начения ослаблени | я аттенюаторов и | и допускаемые | значения |
|--------------------|-------------------|------------------|---------------|----------|
| МС                 | олуля и фазы коэф | виниента перела  | чи            |          |

| Значения ос | лабления, dB | Пределы допуска                                                                                                    | емых значений |
|-------------|--------------|----------------------------------------------------------------------------------------------------|---------------|
| ATTN1       | ATTN2        | Модуль КП, dB                                                                                                    | Фаза КП, °    |
| 1           | 2            | 3                                                                                                    | 4             |
| 0           | 0            |                                                                                                    |               |
| 10          | 10           |                                                                                                    |               |
| 20          | 20           | ==0.2                                                                                                    | $\pm 3$       |
| 30          | 30           | AND THE REAL PROPERTY OF THE REAL PROPERTY OF THE R |               |
| 40          | 40           |                                                                                                    |               |
| 0           | 10           |                                                                                                    |               |
| 0           | 20           |                                                                                                    |               |
| 0           | 30           |                                                                                                    |               |
| 0           | 40           |                                                                                                    |               |
| 0           | 10           |                                                                                                    |               |
| 10          | 0            |                                                                                                    |               |
| 10          | 20           |                                                                                                    |               |
| 10          | 30           |                                                                                                    |               |
| 10          | 40           | ==0.2                                                                                                    | ÷.4           |
| 20          | 0            |                                                                                                    |               |
| 20          | 10           |                                                                                                    |               |
| 20          | 30           |                                                                                                    |               |
| 20          | 40           | _                                                                                                    |               |
| 30          | 0            |                                                                                                    |               |
| 30          | 10           |                                                                                                    |               |
| 30          | 20           |                                                                                                    |               |
| 30          | 40           |                                                                                                    |               |

|   | 1  | · · · · · · · · · · · · · · · · · · · | 2  |                                   | 3    | 4   |
|---|----|---------------------------------------|----|-----------------------------------|------|-----|
| : | 40 | -                                     | 0  |                                   |      |     |
|   | 40 |                                       | 10 |                                   | :0.2 | : 6 |
|   | 40 | -                                     | 20 | and another theorem and the terms | ±0.3 | 土() |
|   | 40 |                                       | 30 |                                   |      |     |

#### Таблица 7.2 – Опробование

| Содержание проверки                         | Результат проверки | Критерий проверки                                                      |
|---------------------------------------------|--------------------|------------------------------------------------------------------------|
| Номер версии программного обеспечения       |                    | 2.43 и выше                                                            |
| Выходной сигнал генератора                  |                    | Синус с частотой 10 MHz и<br>амплитудой ≈ 630 mV                       |
| Направленность<br>измерительного моста      |                    | Reflection: $\leq -35 \text{ dB}$                                      |
| Начальное смещение<br>коэффициента передачи |                    | Модуль КП: ≤ ±(0.2 0.3) dВ<br>Фаза КП: ≤ ±(3 6)°<br>(по таблице 7.2.4) |

#### 7.3 Определение погрешности частоты генератора

7.3.1 Соединить кабелем BNC(m,m) выход "10 MHz" стандарта частоты с разъемом "Ref In" на задней панели частотомера.

Соединить кабелем BNC(m,m) разъем "OUTPUT" анализатора с входным разъемом "ChA" частотомера.

7.3.2 Выбрать на анализаторе режим Measurement: Gain/Phase. Установить на генераторе анализатора частоту 10 MHz, уровень 0 dBm.

7.3.3 Установить частотомер в режим измерения частоты с автоматическим выбором. Записать отсчет частотомера в таблицу 7.3.

| Таблица 7.5 – 1101       | решность установки ч | астоты тенератора |               |
|--------------------------|----------------------|-------------------|---------------|
| Измеренное Нижний предел | Измеренное значение  | Верхний предел    |               |
|                          | допускаемых          | Hactori MHz       | допускаемых   |
| Shaqehne, MIIZ           | значений, MHz        |                   | значений, MHz |
| 10                       | 9.999 500            |                   | 10.000 500    |

# 7.4 Определение погрешности уровня мощности генератора

7.4.1 Подготовить к работе ваттметр поглощаемой мощности в соответствии с руководством по эксплуатации, выполнить установку нуля.

7.4.2 Используя адаптеры BNC(m)-N(f), N(m)-2,4mm(f), установить на выход "OUTPUT" анализатора измерительный преобразователь ватгметра.

7.4.3 В режиме Measurement: Gain/Phase устанавливать на генераторе анализатора значения частоты и уровня, как указано в столбцах 1 и 2 таблицы 7.4. Записывать отсчеты ваттметра в столбец 4 таблицы 7.4.

| Установки | на генераторе | Нижний предел             | Отсчет            | Верхний предел               |
|-----------|---------------|---------------------------|-------------------|------------------------------|
| Частота   | Уровень, dBm  | допускаемых значений, dBm | ваттметра,<br>dBm | допускаемых<br>значений, dBm |
| 1         | 2             | 3                         | 4                 | 5                            |
|           | - 27          | - 27.3                    |                   | - 26.7                       |
| 10 Hz     | 0             | - 0.3                     |                   | - 0.3                        |
|           | + 13          | - 12.7                    |                   | + 13.3                       |
|           | - 27          | 27.3                      |                   | - 26.7                       |
| 999 kHz   | 0             | - 0.3                     |                   | + 0.3                        |
|           | + 13          | - 12.7                    |                   | + 13.3                       |
|           | - 27          | - 27.6                    |                   | - 26.3                       |
| 40 MHz    | 0             | 0.6                       |                   | + 0.6                        |
|           | - 13          | - 12.3                    |                   | + 13.6                       |

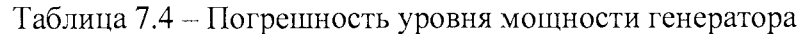

#### 7.5 Проверка динамического диапазона

7.5.1 Отсоединить оборудование от разъемов анализатора.

7.5.2 Выбрать на анализаторе режим Measurement: Frequency Sweep.

7.5.3 Сделать на анализаторе установки, как показано на рисунках 7.5.1 и 7.5.2. Полоса приемника Receiver Bandwidth должна быть 100 Hz, ослабление ATTN2 – 0 dB. Начальную частоту в окне Sweep установить равной 10 Hz. Уровень в окне Configuration выставить на максимальный (13 dBm).

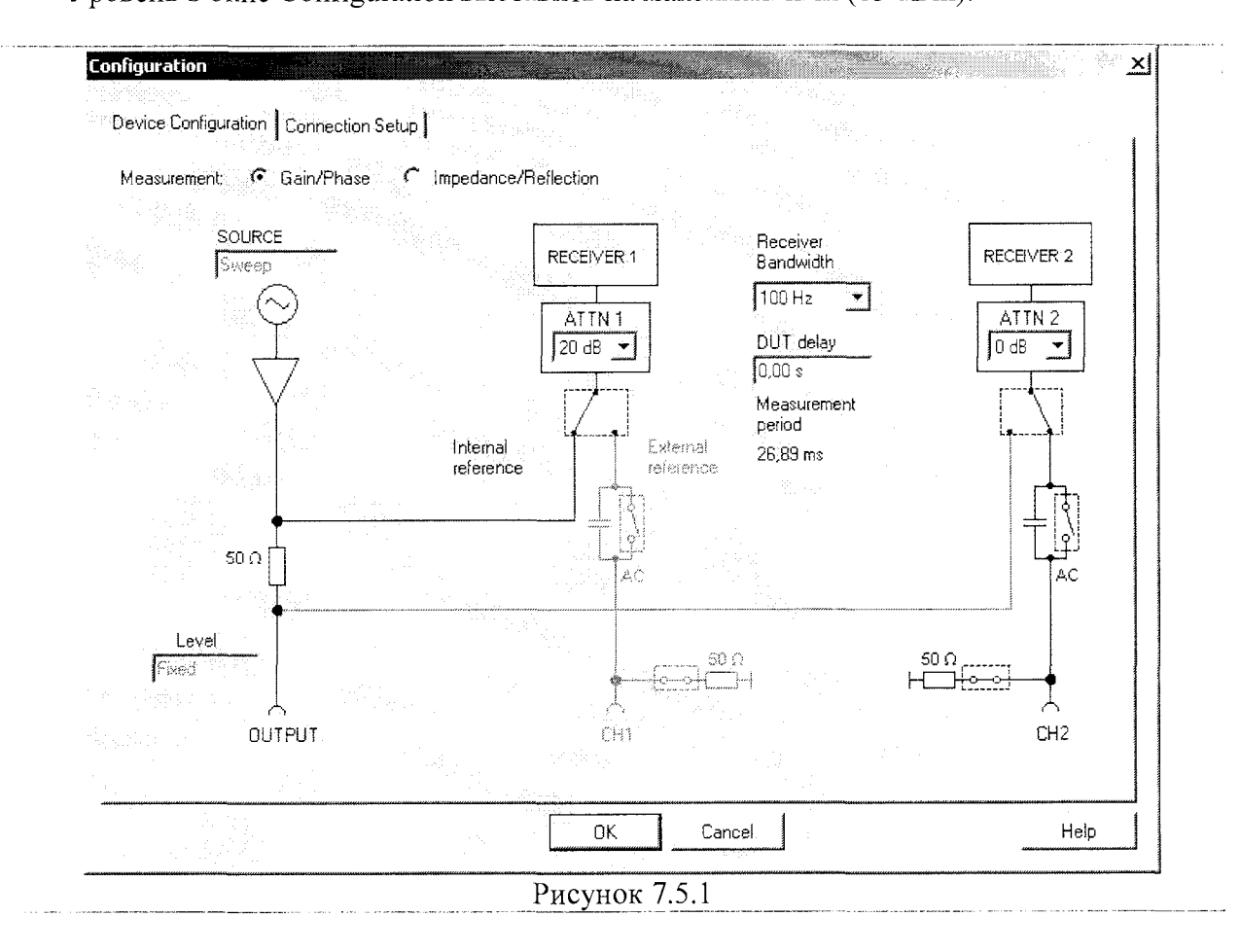

| Sweep                                                                                                    | av necetrina)                       |
|----------------------------------------------------------------------------------------------------|-------------------------------------|
| Start Frequency 10,000 Hz                                                                                                    | Color Color                         |
|                                                                                                    | Measurement Gam 💌                   |
| Stop Frequency                                                                                                    | Display Data 💆                      |
| Center Frequency 20,000005 MHz                                                                                                    | Format Magda, 📩                     |
| 20 00000 MU-                                                                                                    | Ymax C,CCdB                         |
|                                                                                                    | Ymin -140,00dB                      |
| Sweep Mode Linear 🗾                                                                                                    | Data->Memory                        |
| Number of Delate 201                                                                                                    |                                     |
|                                                                                                    | Trace 2 (TR2)                       |
| Copy from Zoom                                                                                                    | Color 🔽                             |
|                                                                                                    | Measurment Gain 💌                   |
| Configuration                                                                                                    | Display Deta                        |
| Level 🗸 🚺 13,00 dBm                                                                                                    | Format Phase(*)                     |
| and the second second se | simax 5.00°                         |
| Attenuator CH1 20 dB                                                                                                    | time 5.00*                          |
| Attenuator CH2 0 dB                                                                                                    | Date->Memory                        |
| Beceiver Baodwidth                                                                                                    |                                     |
|                                                                                                    | Clagram Secup                       |
| Measurement                                                                                                    | C Always Two Diagrame               |
|                                                                                                    |                                     |
| Reference Resistance   50,00 Ω                                                                                                    | <sup>™</sup> the second traces Data |
|                                                                                                    |                                     |

7.5.4 Проверить отображаемые на графике (рисунок 7.5.3) значения модуля коэффициента передачи (Mag/Gain), они должны быть не более минус 100 dB. Записать результат проверки в таблицу 7.5.

| 🐮 Dae Geldenbergen ist in der 👘 👘 🚴                 | Prote Calibration                     | : ?@:?? <b>X</b>                        | a fracehunctions -                                                                                               | TREA/J OFF 16/2005 | 048 <b>X</b> |                                     |      |       |                                         |                                                   |
|-----------------------------------------------------|---------------------------------------|-----------------------------------------|----------------------------------------------------------------------------------------------------|--------------------|--------------|-------------------------------------|------|-------|-----------------------------------------|---------------------------------------------------|
| Sweet                                               |                                       | hegengi fistolog                        | á.C                                                                                                    |                    |              |                                     |      |       |                                         | Se Trace L(TRi)                                   |
| 3.00 m (2.00) m                                     | C Canor S                             |                                         |                                                                                                    |                    |              |                                     |      |       |                                         | See 🖬 - : •                                       |
| Sar Angenera an an an an an an an an an an an an an | gerst.2C1                             |                                         |                                                                                                    |                    |              |                                     |      | · · · | ·                                       | Minasa angkang su julian 🔹                        |
| Corner Personney 27 335005 Nov                      | . E                                   |                                         |                                                                                                    |                    |              |                                     |      |       |                                         | 100000 1000                                       |
| tente. 33 sectors vary                              |                                       |                                         |                                                                                                    |                    |              |                                     |      |       |                                         | N.7540. 15.14.58                                  |
| Source Occie (Lorson 🛫                              | 8.º                                   |                                         |                                                                                                    |                    |              |                                     |      |       |                                         | 1999 1 4 × 32                                     |
| taunce of Posts (25                                 | 24                                    |                                         |                                                                                                    |                    |              |                                     |      |       |                                         | <ul> <li>Same Prise</li> <li>Same Same</li> </ul> |
|                                                     | 30                                    |                                         |                                                                                                    |                    |              |                                     |      |       |                                         | ( 15g TQ)                                         |
| Carita years                                        | 8                                     |                                         |                                                                                                    |                    |              |                                     |      |       |                                         | B∉s - Seners :                                    |
| 1996 + 1 1 X 590                                    |                                       |                                         |                                                                                                    |                    |              |                                     |      |       |                                         | Mary Advard Agencies                              |
| Atavaat = CAT (2168 🔹                               | n.,                                   |                                         |                                                                                                    |                    |              |                                     |      |       |                                         | 1 Tace 2(CRD                                      |
| eserver (PG) Erit                                   | р<br>К                                |                                         |                                                                                                    |                    |              |                                     |      |       |                                         |                                                   |
| Romber Banoveth (21%)                               | · · · · · · · · · · · · · · · · · · · |                                         |                                                                                                    |                    |              |                                     |      |       |                                         |                                                   |
|                                                     | ⊊<br>∳                                |                                         |                                                                                                    |                    |              |                                     |      |       |                                         |                                                   |
| Weathers                                            |                                       |                                         |                                                                                                    |                    |              |                                     |      |       |                                         |                                                   |
| Hefenerski Hansslanski i 5000 si                    | · ×.                                  |                                         |                                                                                                    |                    |              |                                     |      |       |                                         |                                                   |
|                                                     | - 195<br>-                            |                                         |                                                                                                    |                    |              |                                     |      |       |                                         |                                                   |
|                                                     | - 10                                  |                                         |                                                                                                    |                    |              |                                     |      |       |                                         | 1                                                 |
|                                                     | 243                                   |                                         | ан. акт.                                                                                                    | 4 - 1 - 1          |              | $-f^{(n)}(\lambda_{1,n}) = f^{(n)}$ |      |       |                                         |                                                   |
|                                                     |                                       |                                         |                                                                                                    | at a ta f          |              |                                     |      |       |                                         | ton denoted Menory                                |
|                                                     |                                       |                                         | 1                                                                                                    |                    |              |                                     |      |       |                                         | Destan Smith                                      |
|                                                     | :*:                                   | 5 I I I I I I I I I I I I I I I I I I I | 'ØV                                                                                                    | -13P.              | 2014         | 2:051                               | 2/34 | 38 V  | 49 C                                    |                                                   |
|                                                     |                                       | TEN May Caro.                           |                                                                                                    |                    | 5.42         |                                     |      |       |                                         |                                                   |
| and the second second                               |                                       |                                         |                                                                                                    |                    |              |                                     |      |       |                                         |                                                   |
| CONCUMBERS. 12                                      | 1111 Code 100.000                     | S Kilson                                | 6x. 🛛 🖂 🗖                                                                                                    | 1 9° 000           | Ortogen      | 2) (C                               | 1    |       | ana ani ana ana ana ana ana ana ana ana | 84 • 🖻 🗑 🗸 🌜 👫                                    |
|                                                     |                                       |                                         | and the second second second second second second second second second second second second second second second | л                  |              | 5 2                                 |      |       |                                         | 2336-                                             |
|                                                     |                                       |                                         |                                                                                                    | Рис                | унок /       | .3.3                                |      |       |                                         |                                                   |
|                                                     |                                       |                                         |                                                                                                    |                    |              |                                     |      |       |                                         |                                                   |
|                                                     |                                       |                                         |                                                                                                    |                    |              |                                     |      |       |                                         |                                                   |

| модуля коэффициента передачи, dB | модуля коэффициента передачи, dB |
|----------------------------------|----------------------------------|
|                                  | – 100 dB                         |
|                                  |                                  |

#### 7.6 Определение погрешности измерения коэффициента отражения

7.6.1 Используя адаптер BNC(m)-N(f), присоединить к выходу "OUTPUT" анализатора нагрузку с КСВН = 1.4 из комплекта мер КСВН и полного сопротивления ЭК9-140.

7.6.2 Выбрать на анализаторе режим Measurement: Frequency Sweep.

7.6.3 Сделать на анализаторе установки, как показано на рисунках 7.6.1 и 7.6.2.

В окне Configuration, Device Configuration следует выбрать в левом верхнем углу Measurement: Impedance/Reflection.

7.6.4 Убедиться в том, что на панели анализатора отображаются графики КСВН и фазы коэффициента отражения, как показано на рисунке 7.6.3.

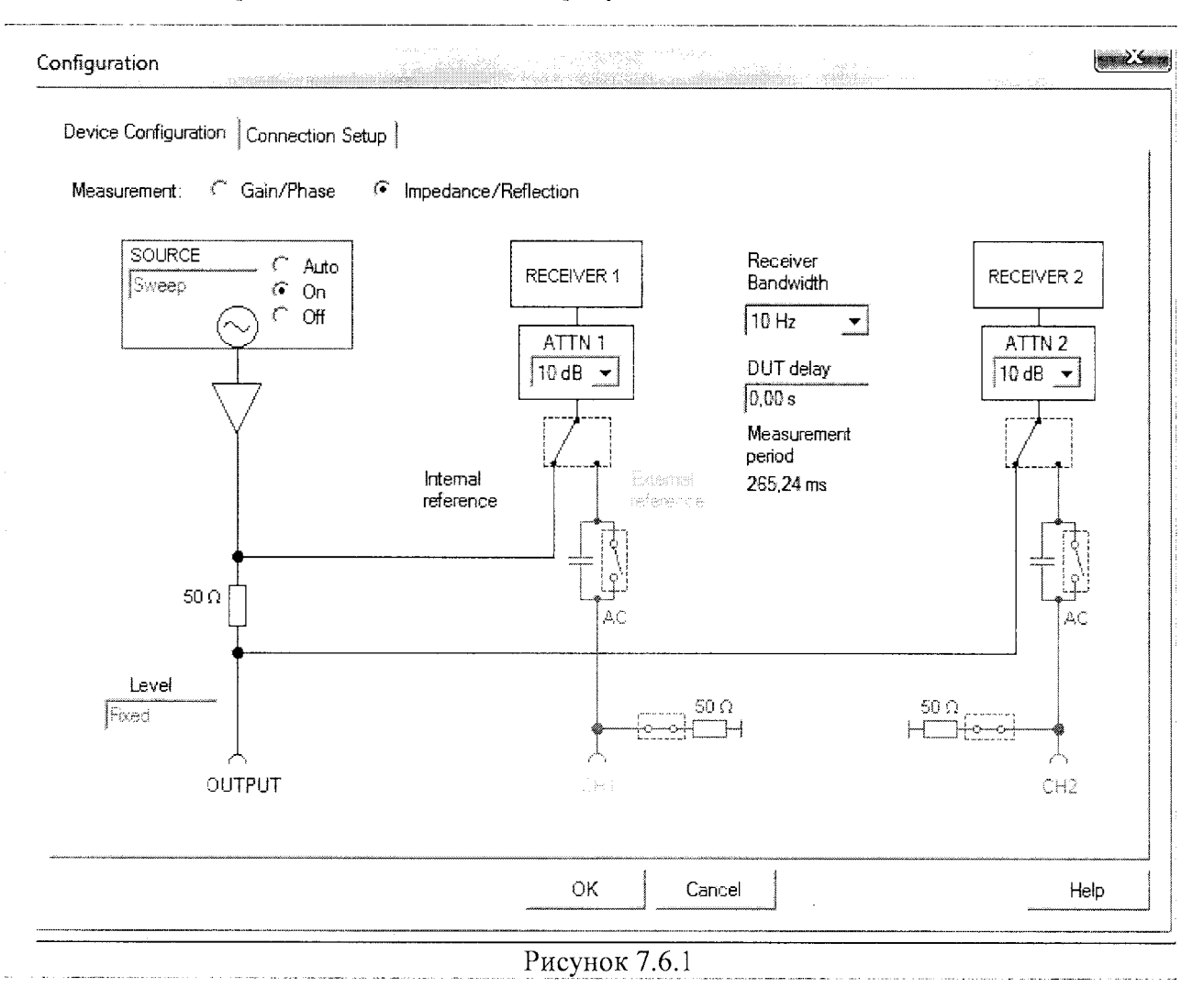

7.6.5 Используя курсор, найти и записать минимальное и максимальное отображаемые значения КСВН в таблицу 7.6.1 для данного значения КСВН.

Они должны быть в пределах, рассчитанных по действительному значению нагрузки, указанному в последнем протоколе поверки комплекта мер КСВН и полного сопротивления ЭК9-140, и пределам допускаемых значений измерения модуля КО анализатора.

Формулы для расчета приведены в таблице 7.6.1, где

Кд – действительное значение КСВН нагрузки, Кmin и Кmax – нижний и верхний пределы допускаемых значений измерения КСВН анализатором.

Bode100MП-2016

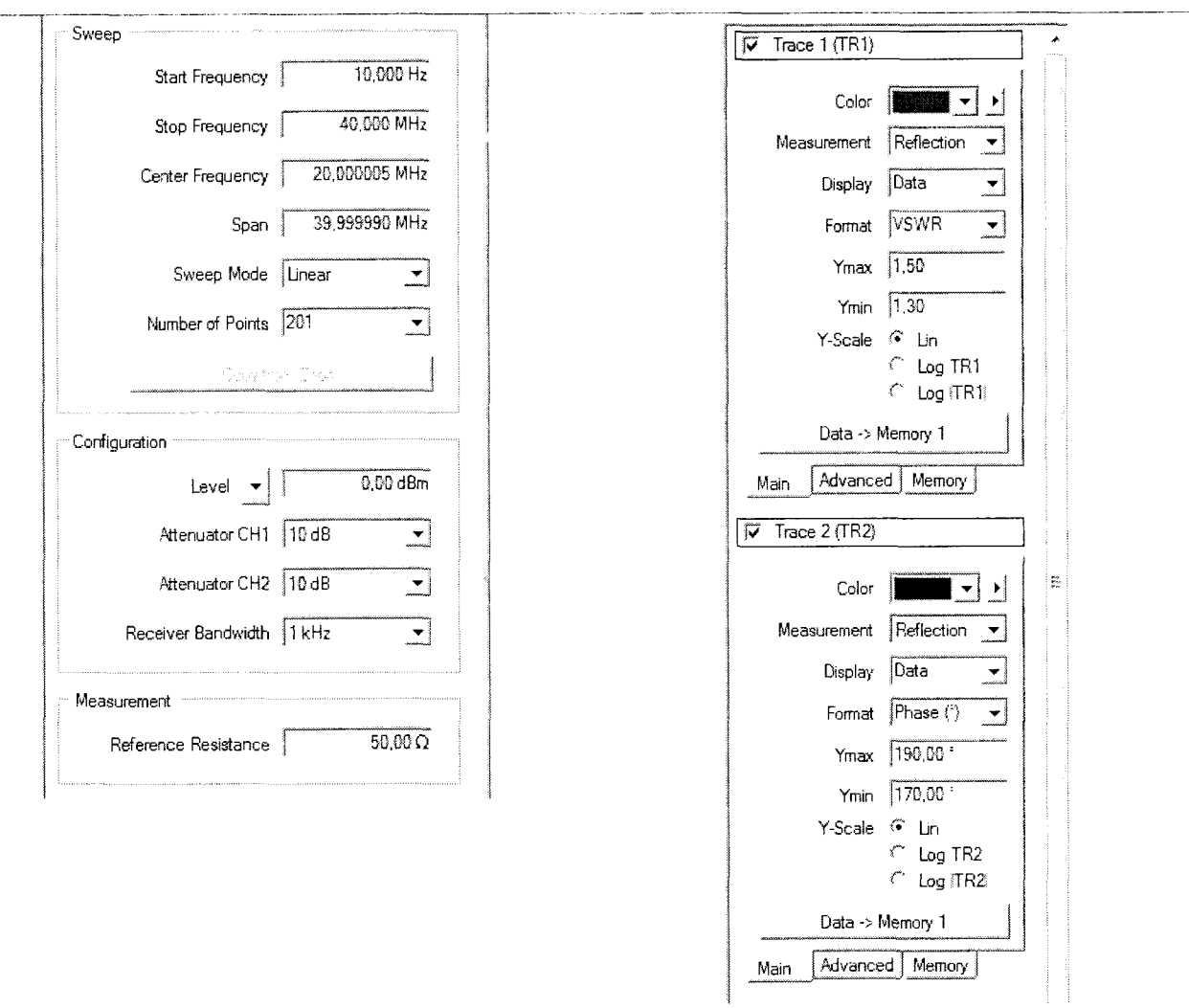

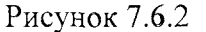

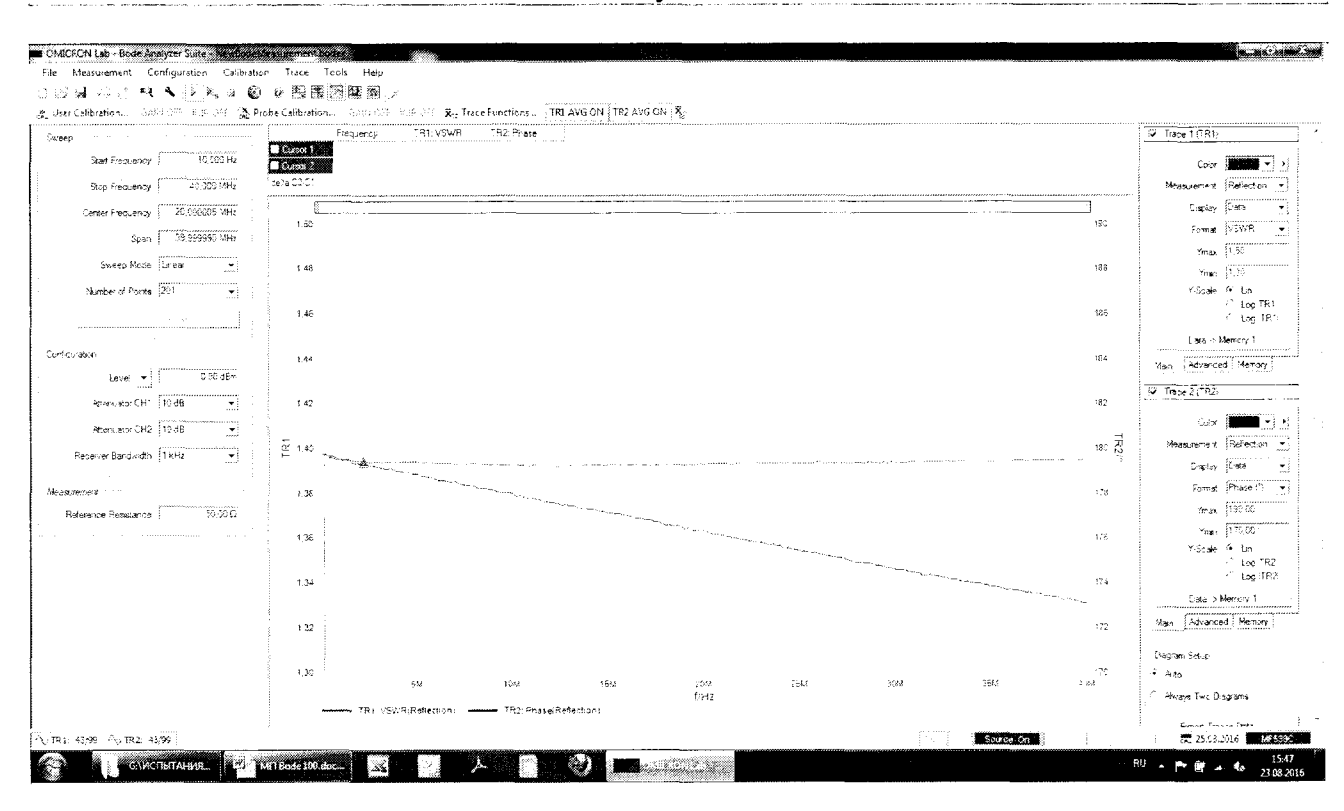

Рисунок 7.6.3

7.6.6 Зафиксировать отображаемое значение фазы коэффициента отражения на частоте 10 Hz и записать его в таблицу 7.6.2.

ICODI

7.6.7 Отсоединить от выхода анализатора нагрузку с КСВН = 1.4 и заменить ее на нагрузку с КСВН = 2.0 из комплекта мер КСВН и полного сопротивления ЭК9-140.

Установить в окне Trace 1: Ymax 2.2, Ymin 1.8.

Выполнить действия по пунктам 7.6.4 – 7.6.6 для КСВН = 2.0.

| Таблица /.                                                                                          | 6.1 — Погр   | ешность і      | измерения КСВІ               | 1                             |                              |
|----------------------------------------------------------------------------------------------------|--------------|----------------|------------------------------|-------------------------------|------------------------------|
| Значение КСВН нагрузки                                                                              |              |                | Нижний преде.                | и Измеренные                  | Верхний предел               |
| номинальное                                                                                         | действи<br>К | ітельное<br>Сд | допускаемых<br>значений Kmir | значения<br>КСВН (мин./макс.) | допускаемых<br>значений Ктах |
| 1.4                                                                                                 |              |                |                              |                               |                              |
| 2.0                                                                                                 |              |                |                              |                               |                              |
| BARA CARA CARACTERISTIC AND AN ANTICIPATION OF A DESCRIPTION AND AND AND AND AND AND AND AND AND AN | для КС       | BH = 1.4:      | Kmin = 0.97·Кд               | Кmax = 1.03·Кд                |                              |
|                                                                                                    | для КС       | BH = 2.0:      | Kmin = 0.95·Кд;              | Ктах = 1.05·Кд                |                              |
| Таблица 7.                                                                                          | 6.2 — Погр   | ешность і      | измерения фазы               | коэффициента отраж            | ения                         |
| τ <b>γ</b>                                                                                          |              | Нижни          | й предел                     | Измеренное                    | Верхний предел               |
| Номинальное зн                                                                                      | ачение       | допус          | каемых зі                    | начение фазы на               | допускаемых                  |
| ксвн нагру                                                                                          | ЗКИ          | значе          | сний, ° ч                    | астоте 10 Hz, °               | значений, <sup>о</sup>       |
| 1.4                                                                                                 |              | 1              | 75                           |                               | 185                          |

#### 7.7 Определение погрешности измерения коэффициента передачи

175

7.7.1 Установить на вход "СН2" анализатора адаптер BNC(m)-N(f), к выходу этого адаптера присоединить адаптер N(m)-BNC(f).

Выполнить соединения аналогично рисунку 7.2.4.1, используя три кабеля BNC(m,m) и тройник BNC(f,f,f) из комплекта анализатора, при этом к входу "CH2" кабель BNC(m,m) должен быть присоединен через пару указанных адаптеров.

7.7.2 Выбрать на анализаторе режим Measurement: Frequency Sweep.

7.7.3 Сделать на анализаторе установки, как показано на рисунках 7.7.1 и 7.7.2. При этом должны отобразиться графики, показанные на рисунке 7.7.3.

7.7.4 Выполнить калибровку анализатора, для чего выбрать Probe Calibration: Gain/Phase и нажать клавишу Start.

По завершении процесса калибровки нажать клавишу ОК.

Графики должны принять вид, показанный на рисунке 7.7.4.

7.7.5 Выполнить измерение ослабления аттенюатора 20 dB.

Разъединить между собой адаптеры BNC(m)-N(f) и N(m)-BNC(f), установить между ними аттенюатор 20 dB из набора мер коэффициентов передачи и отражения Anritsu 3663-1.

В окне Trace 1 (TR1), показанном справа на рисунке 7.7.2, выставить:

Ymax - 19 dB, Ymin - 21 dB.

2.0

При этом должны отобразиться графики, показанные на рисунке 7.7.5.

185

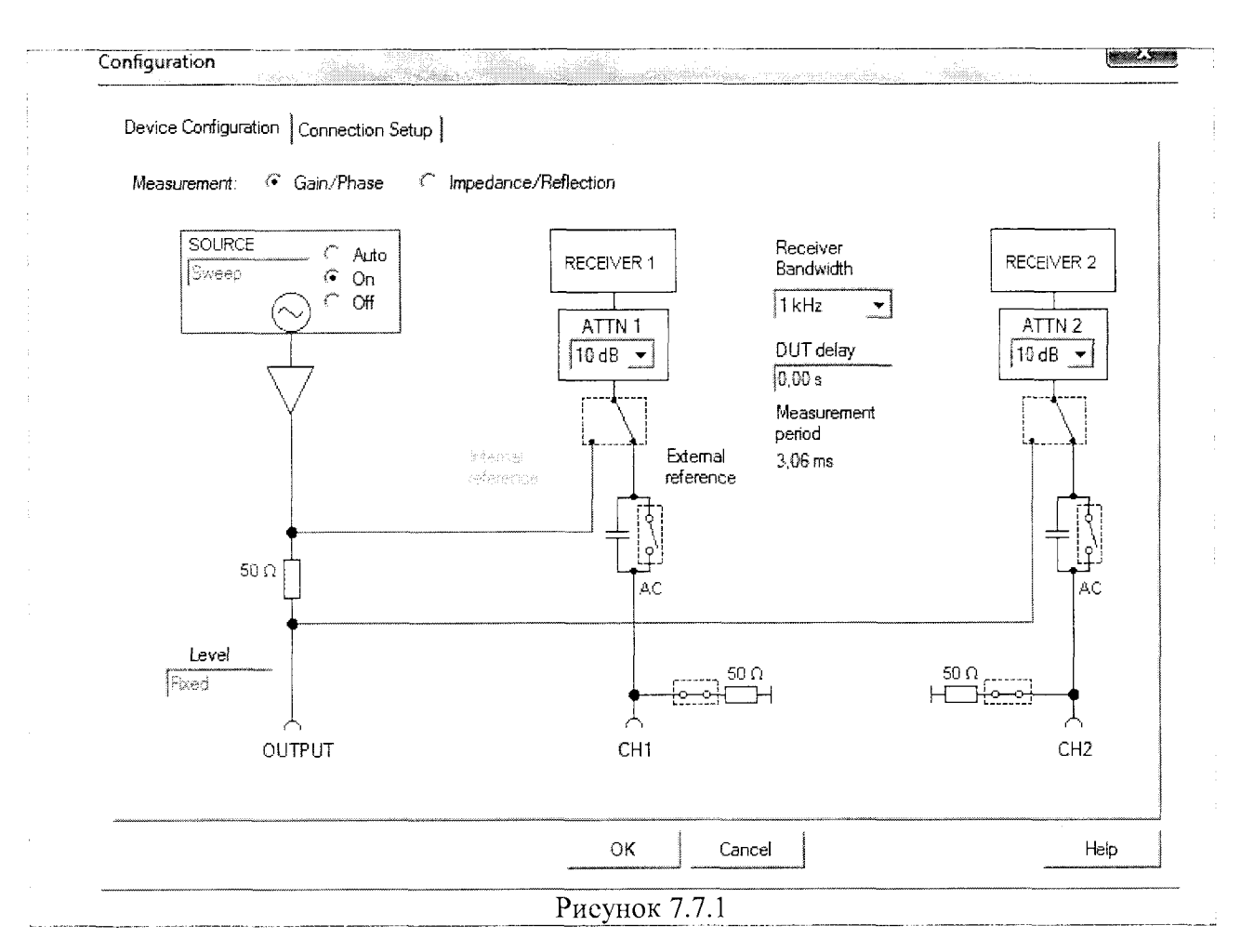

7.7.6 Записать действительные значения Ад, Amin и Amax в столбец 2 таблицы 7.7.1. Рассчитать нижний и верхний пределы допускаемых значений Amin и Amax по действительным значениям Ад ослабления аттенюатора, указанным в последнем протоколе поверки набора коэффициентов передачи и отражения Anritsu 3663-1, и пределам допускаемой погрешности измерений модуля КП анализатора. Формулы для расчета в интервалах частот 10 Hz ... 10 MHz и 10 ... 40 MHz даны в столбцах 3 и 5 таблицы 7.7.1.

Записать значения Ад. Amin и Amax в столбцы 2, 3, 5.

7.7.7 Используя курсор, зафиксировать отображаемые минимальное и максимальное значение модуля КП (TR1) в интервалах частот 10 Hz ... 10 MHz и 10 ... 40 MHz. Записать эти значения в столбец 4 таблицы 7.7.1.

Измеренные значения должны находиться в пределах Amin и Amax.

7.7.8 Используя курсор, зафиксировать отображаемое значение фазы КП на частоте 10 Hz и записать его в таблицу 7.7.2.

7.7.9 Выполнить измерение ослабления аттенюатора 50 dB.

Отсоединить аттенюатор 42N-20. Присоединить на его место аттенюатор 42N-50 из набора мер коэффициентов передачи и отражения Anritsu 3663-1.

В окне Configuration, показанном слева на рисунке 7.7.2, выставить полосу приемника Receiver Bandwidth 10 Hz.

В окне Trace 1 (TR1), показанном справа на рисунке 7.7.2, выставить Ymax – 49 dB, Ymin - 51 dB.

При этом должны отобразиться графики, показанные на рисунке 7.7.6.

| Sween                                                                                                    |               |                                                                                                    |            |
|----------------------------------------------------------------------------------------------------|---------------|----------------------------------------------------------------------------------------------------|------------|
| awoob                                                                                                    |               | Philippine and the second second second second second second second second second second second second second s |            |
| Start Frequency                                                                                                    | 10,000 Hz     | Color                                                                                                    | <u> </u>   |
| Stop Frequency                                                                                                    | 40,000 MHz    | Measurement Gain                                                                                                | -          |
| Center Frequency                                                                                                    | 20,000005 MHz | Display Data                                                                                                    | <b>_</b>   |
|                                                                                                    |               | Format (Mag (dB)                                                                                                |            |
| Span                                                                                                    | 39,999990 MHz | Ymax 1.00 dB                                                                                                    |            |
| Sweep Mode                                                                                                    | Linear 💌      | Ymin -1.00 dB                                                                                                   |            |
| Number of Points                                                                                                    | 201 -         | Y-Scale 🌾 Lin                                                                                                   | 01         |
| te me dan                                                                                                    |               | ا وما <sup>(</sup> )                                                                                            | R1         |
| الالالا بين من المراجع .<br>معاد المراجع المراجع المراجع المراجع المراجع المراجع المراجع المراجع المراجع المراجع المراجع المراجع .<br>محمد المراجع المراجع المراجع المراجع المراجع المراجع المراجع المراجع المراجع المراجع المراجع المراجع المراجع ال |               | Data -> Memory 1                                                                                                |            |
| Configuration                                                                                                    | ······        | Main Advanced Memor                                                                                             | v          |
| Level 👻                                                                                                    | -10,00 dBm    |                                                                                                    |            |
| السبب                                                                                                    |               |                                                                                                    |            |
| Attenuator CH (                                                                                                    |               | Color Color                                                                                                    | <b>~</b> ) |
| Attenuator CH2                                                                                                    | 10 dB _       | Measurement Gain                                                                                                | •          |
| Receiver Bandwidth                                                                                                    | TikHz ➡       | Display Data                                                                                                    | ¥          |
|                                                                                                    |               | Format Phase (*)                                                                                                | <b>.</b>   |
| vieasurement                                                                                                    |               | Ymax 10,00°                                                                                                    |            |
| Reference Resistance                                                                                                    | 50,00 Ω       | Ymin [-10,00 *                                                                                                  |            |
|                                                                                                    |               | Y-Scale 🖲 Lin                                                                                                   |            |
|                                                                                                    |               | C Log T                                                                                                    | ′R2<br>′R2 |
|                                                                                                    |               | , Lug ₃i<br>Data -⊱ Memory 1                                                                                    | n bilag    |
|                                                                                                    |               |                                                                                                    |            |
|                                                                                                    |               |                                                                                                    |            |

7.7.10 Выполнить действия по пунктам 7.7.6 – 7.7.8 для ослабления 50 dB.

Отсоединить оборудование от анализатора.

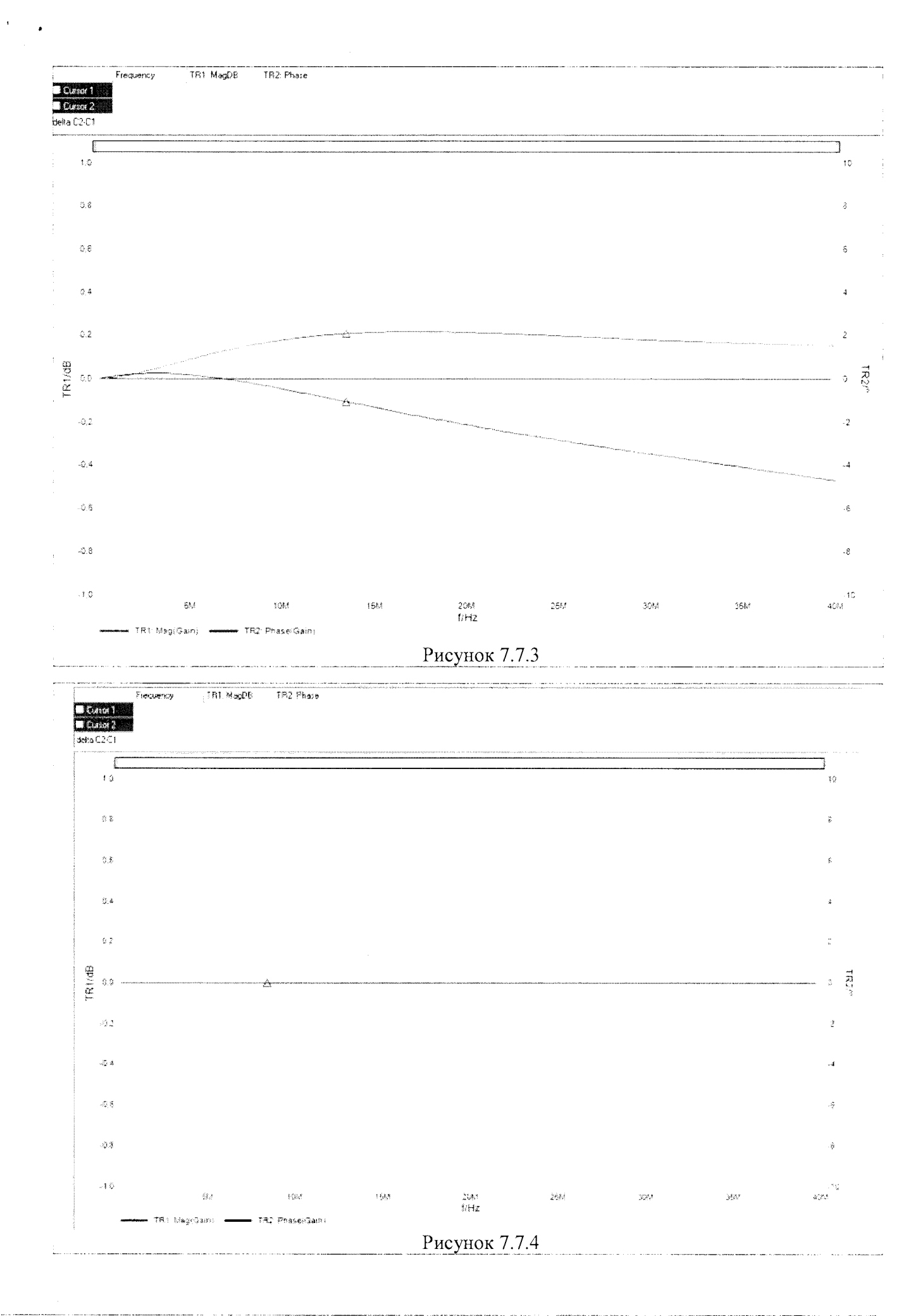

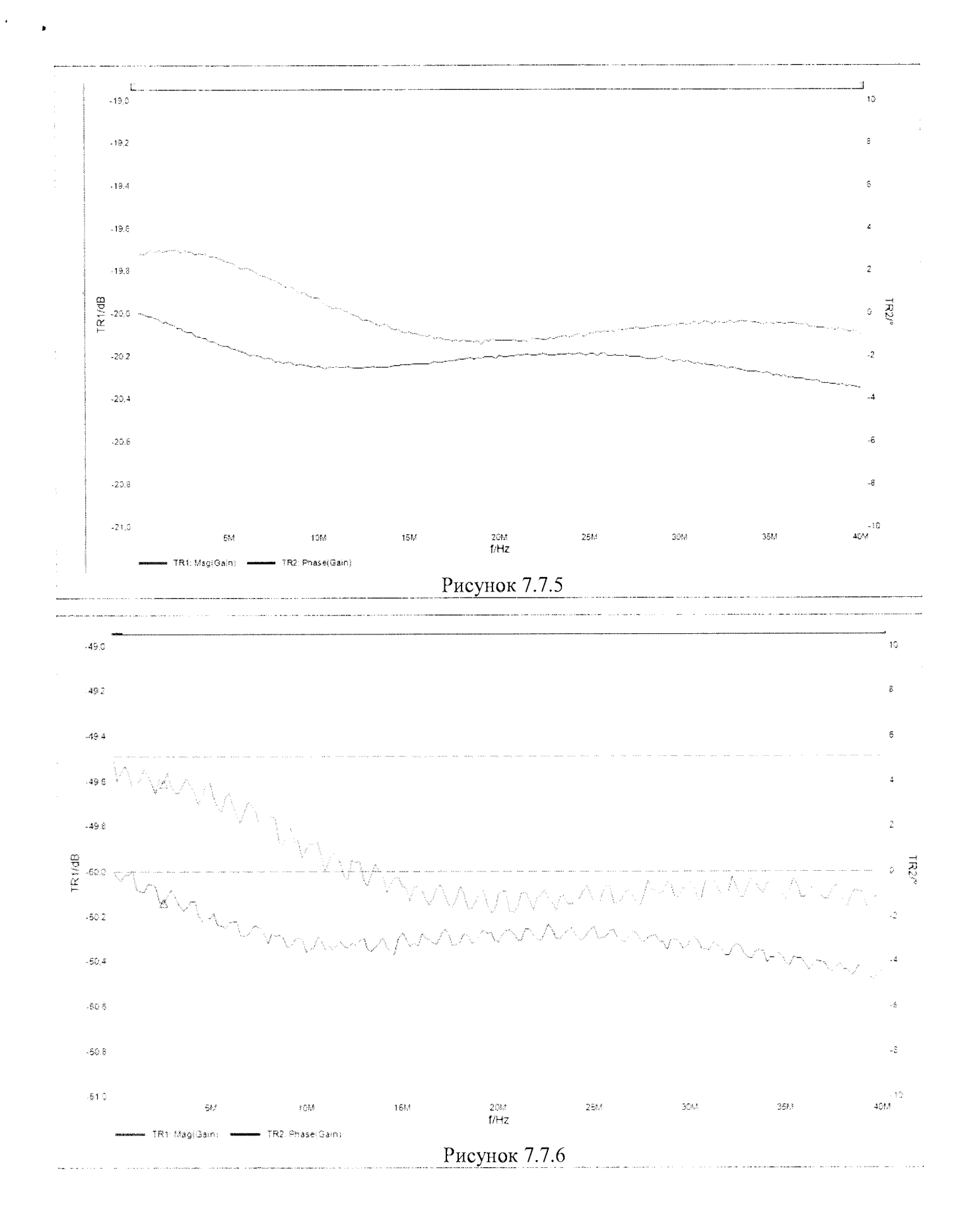

| Таблица 7.7.1 – Погрешность измерения модуля коэффициента передачи, dB |                      |                         |                     |                                                              |                |  |  |  |  |
|------------------------------------------------------------------------|----------------------|-------------------------|---------------------|--------------------------------------------------------------|----------------|--|--|--|--|
| Значение о<br>аттенк                                                   | Нижний пр            | изм<br>Изм<br>Изм<br>Зн | меренные<br>начения | Верхний предел                                               |                |  |  |  |  |
| номинальное                                                            | действительное<br>Ад | значений А              | Amin MO<br>(MP      | дуля КП<br>ін./макс.)                                        | значений Атах  |  |  |  |  |
| 1                                                                      | 2                    | 3                       |                     | 4                                                            | 5              |  |  |  |  |
| ослабление 20 dB                                                       |                      |                         |                     |                                                              |                |  |  |  |  |
| 10 Hz 10 MHz                                                           |                      | (Ад – 0.3               | ) =                 |                                                              | (Ад + 0.3) =   |  |  |  |  |
| 10 40 MHz                                                              |                      | (Ад – 0.5               | ) =                 |                                                              | (Ад + 0.3) =   |  |  |  |  |
| ослабление 50 dB                                                       |                      |                         |                     | an malan . Walang at law you law and a same a wavenum "W fin |                |  |  |  |  |
| 10 Hz 10 MHz                                                           |                      | (Ад – 0.5               | ) =                 |                                                              | (Ад + 0.5) =   |  |  |  |  |
| 10 40 MHz                                                              |                      | (Ад – 0.8               | ) =                 |                                                              | (Ад + 0.8) =   |  |  |  |  |
| Таблица 7.7.2 Погрешность измерения фазы коэффициента передачи         |                      |                         |                     |                                                              |                |  |  |  |  |
| Номинально                                                             | е Нижний             | і предел                | Измеренн            | oe B                                                         | верхний предел |  |  |  |  |
| значение ослабл                                                        | ения допусн          | аемых                   | значение фа         | зы на                                                        | допускаемых    |  |  |  |  |
| аттенюатора,                                                           | dB значе             | ний, °                  | частоте 10 Hz, °    |                                                              | значений, °    |  |  |  |  |
| -20                                                                    |                      | 3                       |                     |                                                              | - 3            |  |  |  |  |

- 5

-50

- 5

#### 8 ОФОРМЛЕНИЕ РЕЗУЛЬТАТОВ ПОВЕРКИ

#### 8.1 Протокол поверки

8.1.1 При выполнении операций поверки оформляется протокол в произвольной форме с указанием следующих сведений:

- полное наименование аккредитованной на право поверки организации;

- номер и дата протокола поверки
- наименование и обозначение поверенного средства измерения, установленные опции;
- заводской (серийный) номер;
- обозначение документа, по которому выполнена поверка;

- наименования, обозначения и заводские (серийные) номера использованных при поверке средств измерений, сведения об их последней поверке;

- температура и влажность в помещении;
- полученные значения метрологических характеристик;
- фамилия лица, проводившего поверку.

8.1.2 При положительных результатах поверки допускается протокол поверки не оформлять, а результаты поверки привести на оборотной стороне свидетельства о поверке по форме раздела «Метрологические и технические характеристики» описания типа или по форме таблиц раздела 7.3 настоящей методики поверки.

#### 8.2 Свидетельство о поверке

При положительных результатах поверки выдается свидетельство о поверке и наносится знак поверки в виде наклейки в соответствии с Приказом Минпромторга России № 1815 от 02.07.2015 г.

#### 8.3 Извещение о непригодности

При отрицательных результатах поверки, выявленных при внешнем осмотре, опробовании, или выполнении операций поверки, выдается извещение о непригодности в соответствии с Приказом Минпромторга России № 1815 от 02.07.2015 г.

Главный метролог ООО «КИА»

Заместитель генерального директора по метрологии ЗАО «АКТИ-Мастер»

В.В. Супрунюк Д.Р. Васильев